PS-7-M Setting Guide

# PS-7-M IP アドレス設定要領書

Ver.1.0

本装置を安全に運用するために、このマニュアルをよく読み理解する までは、操作およびメンテナンス作業を行わないでください。本マニ ュアルはいつでも必要な場合に取り出せるように所定の場所に保管し てください。

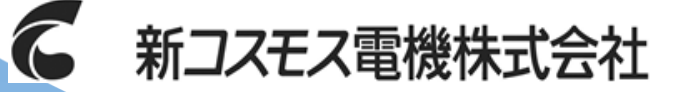

管理番号:GAZ-032-00 2018年6月作成

# 目次

| 1 | IPアドレス設定         | 1 |
|---|------------------|---|
|   | 1.1 機能概要         | 2 |
|   | 1.2 機器設定         | 2 |
|   | 1.3 IPアドレス書き換え手順 | 4 |
| 2 | 故障とお考えになる前に      | 6 |
| 3 | 改訂履歴             | 7 |

### 1 IPアドレス設定

本書は、ガス検知警報装置用吸引式ガス検知部PS-7-M(以降本器と呼ぶ)のIPアドレスをWebブラウザ画 面で設定する手順について説明します。

本書では、IPアドレスをWebブラウザ画面で設定するための機器設定、書き換え手順について記載しますが、通信機能については別紙「PS-7-M 取扱説明書 通信編」を参照してください。

#### 1.1 機能概要

主な機能は、以下の通りです。

- Webブラウザ画面で、現在の固定IPアドレス、MACアドレス、サブネットマスク、デフォルトゲ ートウェイの表示
- Webブラウザ上で固定IPアドレスを設定、変更可能
- 設定後のIPアドレスを自動更新(約10秒後)

#### 1.2 機器設定

Webブラウザ画面でIPアドレスを設定する上で、ご使用になられるパソコンの設定を確認してください。

メモ

- WebブラウザはMicrosoft Internet Explorer 8~11で動作確認済です。それ以 外のブラウザで使用する場合、正常表示、あるいは動作をしない可能性があり ます。
  - Webブラウザ画面でIPアドレスを設定する際、Microsoft Internet Explorerで プロキシ サーバーを介してインターネットに接続する設定にしないようにし てください。
    - 1. Internet Explorerの [ツール] メニューの [インターネット オプション] をクリックし、 [接続] タブをクリックし、[LAN の設定] をクリックし てください。
    - 2. [プロキシ サーバー] の [LAN にプロキシ サーバーを使用する] チェッ ク ボックスをオフにします。

webブラウザ画面でIPアドレスを設定するための機器設定について説明します。

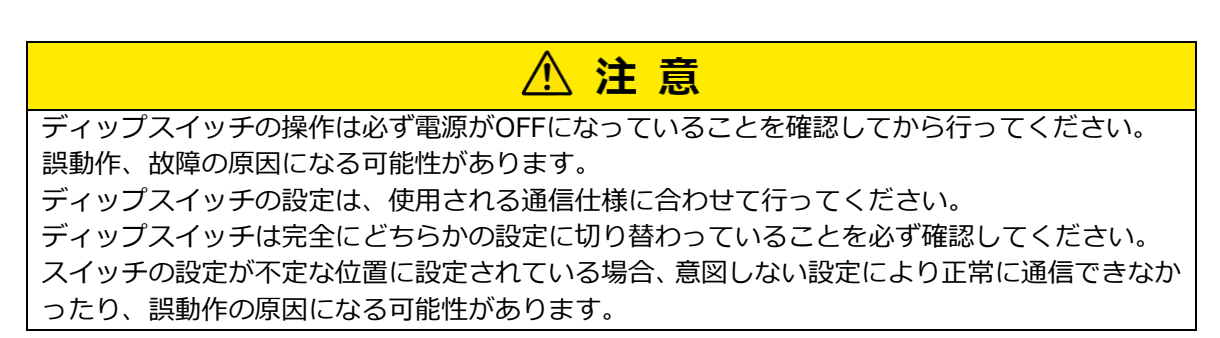

本器に電源投入する前に、ベースユニット上部の各スイッチ(①、②)を以下のように設定してください。

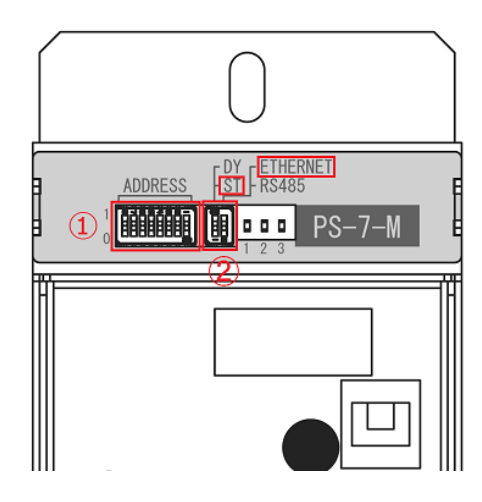

①アドレス設定スイッチを「0000 0000」に設定してください。

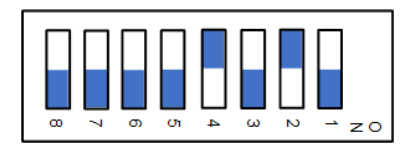

IPアドレス切替スイッチを「**固定アドレス(ST)**」側に設定してください。
 通信モード切替スイッチを「ETHERNET」に設定してください。
 ディップスイッチの「ON」表記側にスイッチを移動させるとONになります。

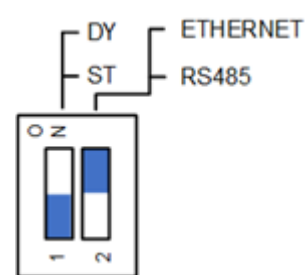

以上のスイッチ操作で通信設定をおこなった後、ベースユニットの電源スイッチをON にしてください。

電源投入時に各スイッチの設定が反映されます。

Webブラウザ上でIPアドレスを書き換える手順について説明します。

1. Webブラウザを開き、アドレスバーに現在のIPアドレスを入力してアクセスし、書き換え画面 を開いてください。

(例)現在のIPアドレスが「192.168.100.5」の場合、アドレスバーに"192.168.100.5"を入力し アクセスすると、Status & Configuration画面が開きます。

| CO7L      | 201                    | COSMOS PS-7 MODBUS Module |
|-----------|------------------------|---------------------------|
|           | Status & Configuration |                           |
| Home      | Name:                  | PS-7-M                    |
| TCP/IP    | Firmware Revision:     | Ver 1.00                  |
| 505 - 398 | IP Address:            | 192.168.100.5             |
| Settings  | MAC Address:           | 7C:D9:FE:00:00:01         |
|           |                        |                           |
|           |                        |                           |
|           |                        |                           |
|           |                        |                           |

2. 画面の左メニュー赤字の「TCP/IP」をクリックしてください。

TCP/IP Settings画面に切り替わり、TCP/IP通信設定データが表示されます。

| COZUOZ             |                                        | COSMOS PS-7 MODBUS Module |
|--------------------|----------------------------------------|---------------------------|
|                    | TCP/IP Settings                        |                           |
| Ноте               |                                        |                           |
|                    | Name: PS-7-M                           |                           |
|                    | Firmware Revision: Ver 1.00            |                           |
| TCP/IP<br>Settings | IP Address: 192.168.100.5              |                           |
| Coungo             | MAC Address: 7C:D9:FE:00:00:01         |                           |
|                    | Static IP Address: 192 . 168 . 100 . 5 |                           |
|                    | Subnet Mask: 255 . 255 . 255 . 0       |                           |
|                    | Default Gateway: 0 . 0 . 0             |                           |
|                    | Update Set                             | tings                     |
|                    |                                        |                           |
|                    |                                        |                           |

3. Static IP AddressにIPアドレスを設定してUpdate Settingsアイコンをクリックしてください。

| CO7L               | 2OG                | COSMOS PS-7 MODBUS Module |
|--------------------|--------------------|---------------------------|
|                    | TCP/IP Settings    |                           |
| Ноте               |                    |                           |
|                    | Name:              | PS-7-M                    |
|                    | Firmware Revision: | Ver 1.00                  |
| TCP/IP<br>Sottings | IP Address:        | 192.168.100.5             |
| Settings           | MAC Address:       | 7C:D9:FE:00:00:01         |
|                    | Static IP Address: | 192 . 168 . 100 . 3       |
|                    | Subnet Mask:       | 255 . 255 . 255 . 0 .     |
|                    | Default Gateway:   |                           |
|                    |                    | Update Settings           |
|                    |                    |                           |
|                    |                    |                           |

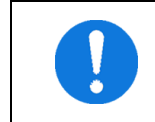

Subnet Mask(サブネットマスク)、Default Gateway(デフォルトゲートウェイ) は設定、変更できません。

4. ファームウェアを自動更新し、約10秒後に設定したIPアドレスが反映されます。

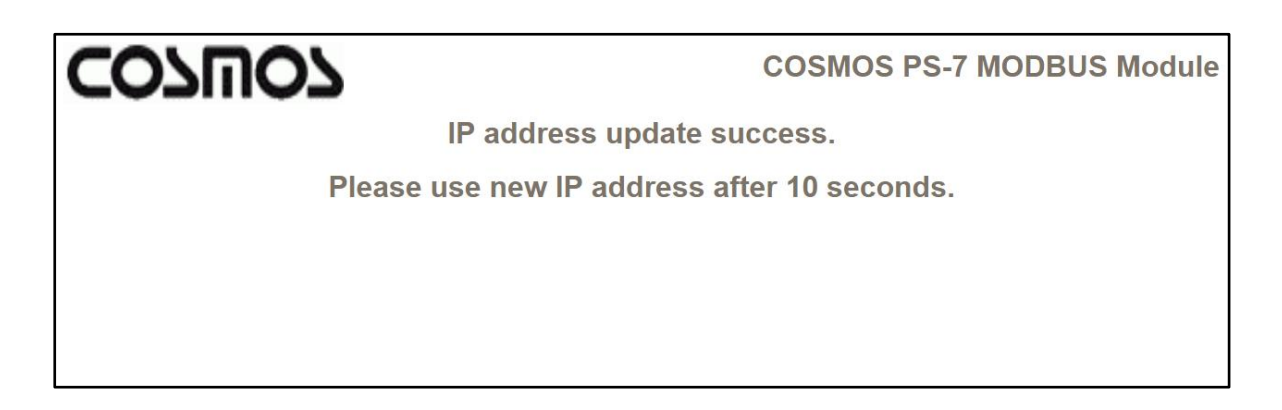

IPアドレスが反映後、アドレスバーに変更後のIPアドレスを入力してアクセスすると、再び 1.の 画面が表示されます。

### 2 故障とお考えになる前に

修理を依頼される前に、もう一度次の点をお調べください。

下表の通り処置しても直らない場合、または症状が下表にない場合はお手数ですが弊社までご連絡ください。

| 症状                                                                                                | 考えられる原因                                                                                                    |   | 処置                                                                                                    |
|---------------------------------------------------------------------------------------------------|----------------------------------------------------------------------------------------------------|---|----------------------------------------------------------------------------------------------------|
| Status & Configuration<br>画面 が開かない<br>「Internet Explorer では<br>このページは表示できま<br>せん」などページが表示で<br>きない | <ul> <li>MODBUS TCP(Ethernet)通信ができない</li> <li>LANケーブルの結線が間違っている</li> <li>LANケーブルの接続不良</li> <li>通信に関連する全ての機器の電源が入っていないため、MODBUS TCP(Ethernet)通信ができない</li> <li>通信モード設定が間違っているため、MODBUS TCP(Ethernet)通信ができない</li> </ul> | • | ステータスLED1が点灯しているか確<br>認してください<br>LANケーブルを接続してください<br>配線を確認し接続し直してください<br>本器と外部通信を行なう機器の電源<br>が入っているか確認し電源を入れて<br>ください<br>通信モード切替スイッチの設定が<br>「ETHERNET」に設定されているか確<br>認してください<br>スイッチで通信設定を変更後、本器の<br>電源を再投入してください           |
|                                                                                                   | 接続台数、伝送距離が仕様の範囲を超えて<br>いるため、MODBUS TCP(Ethernet)通信が<br>できない                                                                                                    | • | 接続台数、接続距離が仕様の範囲か確<br>認し接続し直してください                                                                                                    |
|                                                                                                   | 通信条件、あるいはアドレス番号設定が<br>間違っているため、MODBUS TCP<br>(Ethernet)通信ができない                                                                                                    | • | IPアドレス、サブネットマスク、デフ<br>ォルトゲートウェイを確認してくだ<br>さい<br>ベースユニットのユニット番号(IPア<br>ドレスの4桁目)設定スイッチの設定<br>が正しく設定されているか確認して<br>ください<br>ユニット番号が「255」に設定されて<br>いないか確認してください<br>スイッチで通信設定を変更後、本器の<br>電源を再投入してください                             |
|                                                                                                   | Webブラウザのアドレスバーに入力する接<br>続対象のIPアドレスが間違っている<br>WebブラウザでIPアドレスを設定、反映で<br>きていないため、変更後のIPアドレスをア<br>ドレスバーに入力してアクセスできない<br>同一通信ラインに接続された機器同士で同<br>じユニットIDになっているため、MODBUS<br>TCP(Ethernet)通信ができない                            | • | <ul> <li>入力しアクセスしているIPアドレス<br/>を確認してください</li> <li>アドレス設定スイッチが「0000<br/>0000」に設定されているか確認して<br/>ください</li> <li>同一通信ライン上の機器のIPアドレ<br/>スを確認してください</li> <li>ユニット番号(IPアドレスの4桁目)設<br/>定スイッチの設定が正しく設定され<br/>ているか確認してください</li> </ul> |
|                                                                                                   | 電源投入直後などに接続対象の機器との接<br>続(回線)が確立できていない                                                                                                    | • | スィッナで通信設定を変更後、本器の<br>電源を再投入してください<br>しばらく待ってからブラウザの更新<br>ボタンを押して確認してください<br>症状が改善しない場合、本器の電源を<br>再投入してください                                                                                                    |

## 3 改訂履歴

| バージョン  | 改訂日       | 改訂内容 |
|--------|-----------|------|
| Ver1.0 | 2018年6月1日 | 初版発行 |
|        |           |      |
|        |           |      |
|        |           |      |
|        |           |      |
|        |           |      |
|        |           |      |
|        |           |      |
|        |           |      |
|        |           |      |
|        |           |      |
|        |           |      |
|        |           |      |
|        |           |      |
|        |           |      |
|        |           |      |
|        |           |      |
|        |           |      |
|        |           |      |
|        |           |      |
|        |           |      |
|        |           |      |

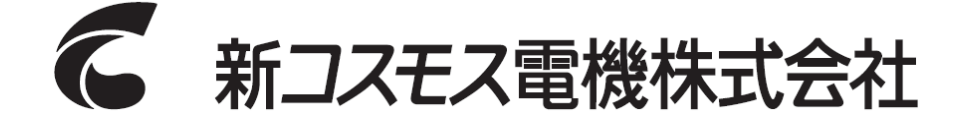

〒532-0036 大阪市淀川区三津屋中2-5-4

URL http://www.new-cosmos.co.jp